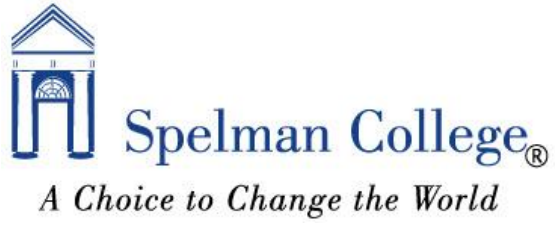

## he World Registrar's Office How to Assign Incomplete Grades for Faculty

- 1. Go to the Spelman College Home page <a href="https://www.spelman.edu/">https://www.spelman.edu/</a>.
- 2. Click on the mySpelman link at the top of the page.

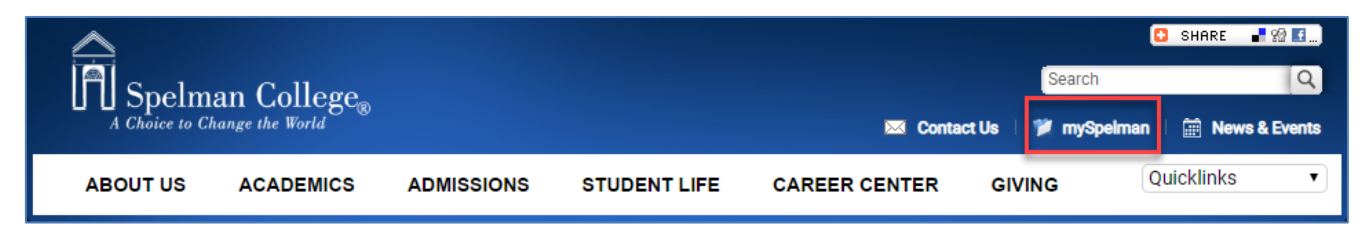

3. Log in using your OneSpelman credentials.

| Sign In  |
|----------|
| Username |
| Password |
|          |
| LOGIN    |

4. Click on the Banner link.

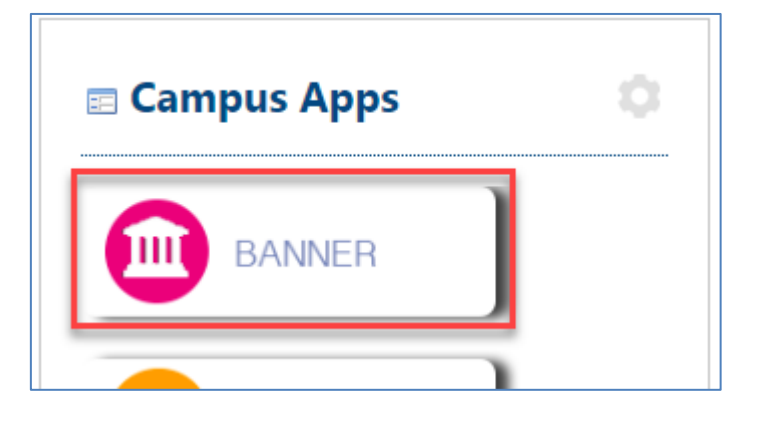

5. From the Banner Self-Service main menu. Select the Faculty and Advisors link.

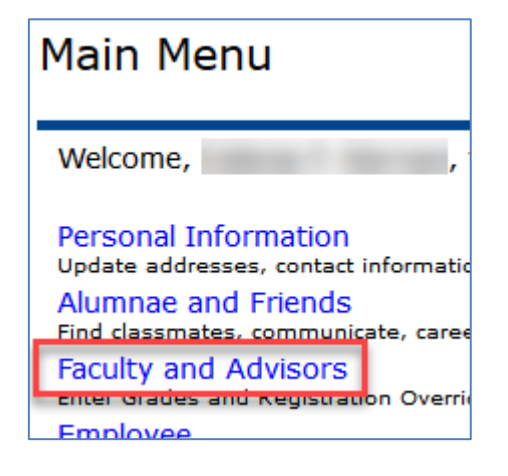

6. Click on Final Grades.

| Faculty Services         |
|--------------------------|
| Student Information Menu |
| Term Selection           |
| CRN Selection            |
| Faculty Detail Schedule  |
| Week at a Glance         |
| Detail Class List        |
| Summary Class List       |
| Detail Wait List         |
| Summary Wait List        |
| Midterm Grades           |
| Final Grades             |
| Registration Overrides   |

7. Select the term you are assigning grades for from the pull down menu and click the submit button.

| Select Term                  |  |  |  |  |  |  |
|------------------------------|--|--|--|--|--|--|
| Select a Term: Spring 2020 V |  |  |  |  |  |  |
| Submit                       |  |  |  |  |  |  |

8. Select the course from the CRN pull down menu and click Submit.

| Search | Go                                                   |    |
|--------|------------------------------------------------------|----|
| Select | a CRN                                                |    |
| CRN:   | SPSC 315 01: American Constitutional Law, 95838 (35) | ~  |
|        | SPSC 315 01: American Constitutional Law, 95838 (35) |    |
| Submit | SPSC 415 02: Intro to Pol Theory, 95568 (13)         | 13 |

9. On the Final Grades worksheet, select the grade of "I" for the designated student(s) on the roster using the Grade pull down menu and click Submit.

| Final Grades                                                                                                    |  |  |  |  |  |  |  |
|----------------------------------------------------------------------------------------------------|--|--|--|--|--|--|--|
| Renter final grades and last attendance date and hours. If Confidential appears next to a student's name, the personal information is to be kept confidential. |  |  |  |  |  |  |  |
| Course Information                                                                                                    |  |  |  |  |  |  |  |
| American Constitutional Law - SPSC 315 01                                                                                                    |  |  |  |  |  |  |  |
| CRN: 95838                                                                                                    |  |  |  |  |  |  |  |
| Students Registered: 35                                                                                                    |  |  |  |  |  |  |  |
| A Please submit the grades often. There is a 20 minute time limit starting at 02:48 pm on May 05, 2020 for this page.                                          |  |  |  |  |  |  |  |
| MM/DD/YYYY 0-999.99                                                                                                    |  |  |  |  |  |  |  |
| 1 900 4.000 **Web Registered** I VI 4 6                                                                                                    |  |  |  |  |  |  |  |
| 2 900 4.000 **Web Registered** None ~ N 3 Ø                                                                                                    |  |  |  |  |  |  |  |
| Submit Reset                                                                                                    |  |  |  |  |  |  |  |

10. On the Incomplete Final Grades worksheet, select grade that will default if incomplete is not satisfied by date shown on right. Click Submit.

| Search Go                                                                                                    |                |                 |          |         |            |            |          |           |        |            |             |
|----------------------------------------------------------------------------------------------------|----------------|-----------------|----------|---------|------------|------------|----------|-----------|--------|------------|-------------|
| Incomplete Final Grades                                                                                                    |                |                 |          |         |            |            |          |           |        |            |             |
| Review and maintain, when allowed, incomplete final grades and extension dates for incomplete grades.                                                                                                    |                |                 |          |         |            |            |          |           |        |            |             |
| Course Informat                                                                                                    | ion            |                 |          |         |            |            |          |           |        |            |             |
| American Consti                                                                                                    | tutional Law - | <b>SPSC 315</b> | 01       |         |            |            |          |           |        |            |             |
| CRN:                                                                                                    |                | 95838           |          |         |            |            |          |           |        |            |             |
| Students Registe                                                                                                    | ered:          | 35              |          |         |            |            |          |           |        |            |             |
| ⚠ Please submit the grades often. There is a 20 minute time limit starting at 02:44 pm on May 05, 2020 for this page.<br>⚠ The extension date default is Oct 16, 2020. The extension date may have constraints according to level. |                |                 |          |         |            |            |          |           |        |            |             |
| Incomplete Fina                                                                                                    | Grades         |                 |          |         |            |            |          |           |        |            |             |
| Record Number                                                                                                    | Student Name   | ID              | Grade    | Rolled  | d Incom    | olete Fina | al Grade | Extension | Date   | Extensio   | n Date Cons |
| 1                                                                                                    |                | 900             | I        | N       | F v        |            |          | 10/16/202 | 0      |            |             |
| Submit Cance                                                                                                    | Reset          | n. There is a   | a 20 mir | nute ti | me limit : | starting a | t 02:44  | pm on May | 05, 20 | 20 for thi | s page.     |